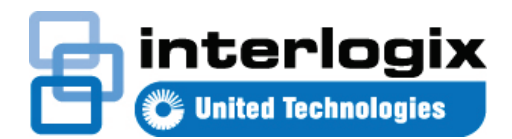

# TruVision Navigator 7.1 Beknopte handleiding

Dit document bevat de basisinstructies voor het installeren van de TruVision<sup>®</sup> Navigator met aanvullend een enkele recorder of camera om video-weergave mogelijk te maken.

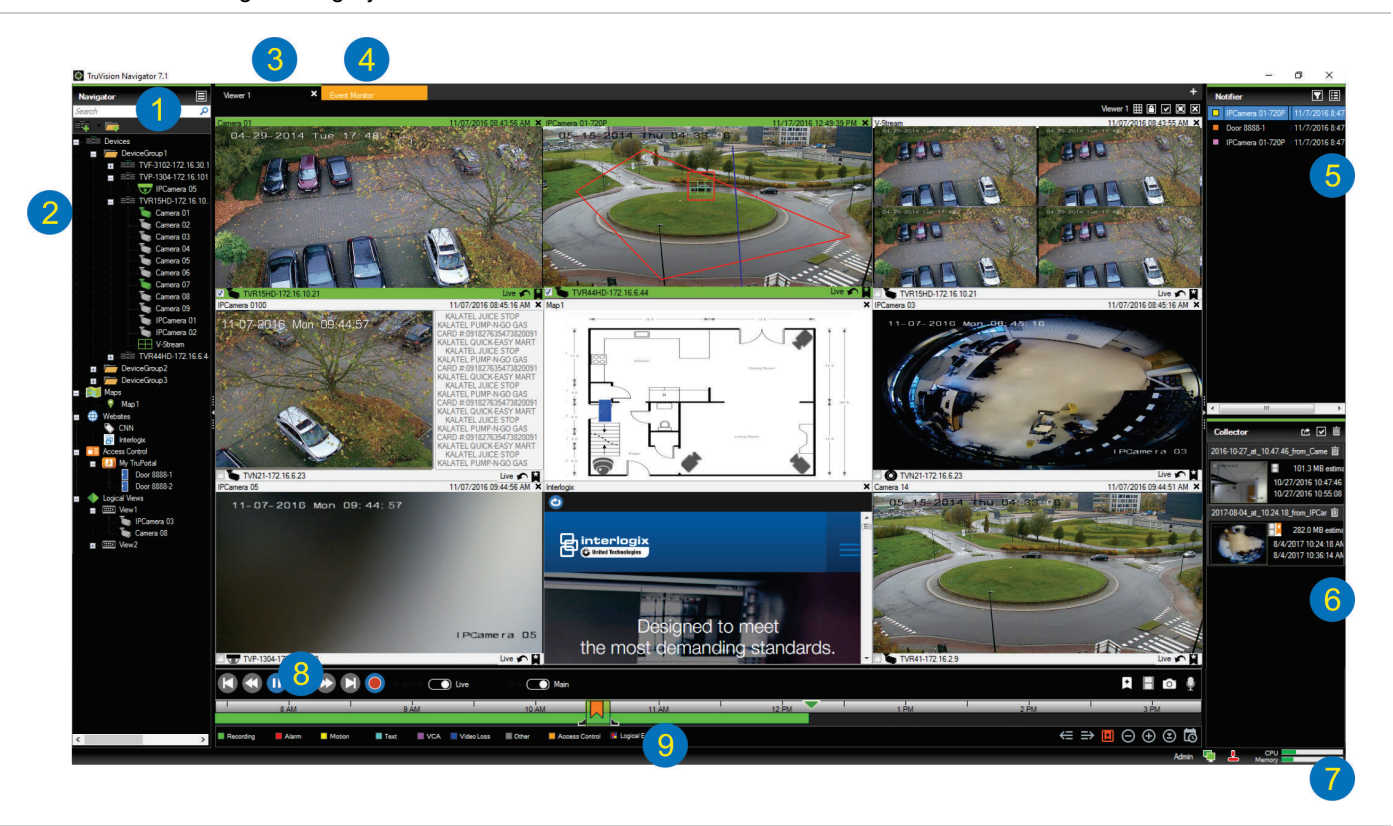

- Navigator-werkbalk. Bevat de vervolgkeuzelijst van het Navigatorhoofdmenu (inclusief Instellingen, Apparaat beheer, Bladwijzer beheren, Taken, Geëxporteerd videobestand openen, Opslagcalculator, Help, en Uitloggen), het Zoek-veld en de knoppen Apparaten toevoegen en Folders toevoegen.
- 2 Navigator-deelvenster. Bevat recorders, camera's, kaarten, websites, toegangsbeheerpunten en logische weergaven die kunnen worden georganiseerd in mappen.
- 3 Het deelvenster Weergave. Tot 10 deelvensters Weergave kunnen toegevoegd worden door te klikken op de knop +.
- 4 **Gebeurtenismonitor**. Een afneembaar weergavevenster om live video van de camera's gekoppeld aan de Notifier te bekijken.
- 5 Notifier-deelvenster. Real-time gebeurtenissen afkomstig van TruVision-apparaten weergeven. Bevat koppelingen naar de videogebeurtenismeldingen, alsmede de knop Details waarmee u het venster Event Center (gebeurteniscentrum) start. Bevat ook een menu Filters om gebeurtenistypen te filteren die weergegeven worden in het deelvenster voor meldingen.

- 6 Collector-deelvenster. Dit bevat alle relevante videosegmenten, momentopnamen en lokale opnamen die gereed zijn voor export. Bevat ook de knoppen Exporteren, Alles selecteren, en Verwijderen.
- 7 Systeem-indicatoren. Bevat CPU- en geheugengebruikmeters, alsmede de verbindingsstatus van server en bediendeel. Beweeg de muisaanwijzer over de meters om het percentage van de CPU en de hoeveelheid geheugen die in gebruik zijn te zien.
- 8 Afspeelbedieningselementen. Bedien het afspelen en het opnemen van video.
- 9 Tijdlijn. Biedt een grafische weergave van video-opnamen in een tijdsperiode. Bevat de knoppen Live- en Subwisselbedieningselementen, In- en uitzoomen, Tijdlijn centreren, ladwijzer aan video toevoegen, Naar de vorige Bladwijzer springen, Naar de volgende Bladwijzer springen, Bladwijzers op de Tijdlijn tonen/verbergen, Naar datum gaan, Video opslaan, Snapshot, PTZ-controls, en Druk om te spreken

## Installatieopties

Er zijn twee installatieopties voor de TruVision Navigator: De kernkenmerken en -functies blijven dezelfde ongeacht welke installatie-optie geselecteerd is:

- Standalone model Deze installatieoptie staat toe dat de client en de database zich bevinden op dezelfde computer. Andere clients in het netwerk kunnen geen verbinding maken met de database op deze computer. Deze installatie-optie is ideaal voor kleine, zelfstandige systemen.
- Multi-client-model (Traditioneel client/server) Deze installatie-optie staat toe dat de client en de server op dezelfde of op verschillende computers geïnstalleerd zijn. Deze installatieoptie is ideaal voor grotere systemen met veel geografisch verspreide gebruikers, computers en opname-apparaten.

### Installatievereisten

Voor elke computer:

- Download de meest recente versie van de TruVision Navigator van www.interlogix.com/video.
- Download het meest recente service-pack van het besturingssysteem vanaf het Microsoft<sup>®</sup> Download Center.
- Kijk of er Windows<sup>®</sup> updates zijn op update.microsoft.com.
- Download het meest recente videostuurprogramma.
- Raadpleeg voor de minimum software- en de hardwarevereisten, de TruVision Navigator-gebruikershandleiding.

## Installatie (Standalone of client/server)

**Opmerking:** Beheerdersrechten zijn nodig voor het installeren van de Navigator op een computer, maar de toepassing is beschikbaar voor alle gebruikers die zich met succes bij een Windows-account op die computer aanmelden.

Ga als volgt te werk om TruVision Navigator op een computer te installeren:

- Dubbelklik op het installatiebestand Setup.exe van de TruVision Navigator om de installatie te starten. Klik wanneer u dit wordt gevraagd met de rechtermuisknop op het bestand Setup.exe, en selecteer Uitvoeren als beheerder.
- Indien nodig, klikt u op Ja in het venster Gebruikersaccountbediening om wijzigingen op de computer te maken.
- Het venster met de Licentieovereenkomst voor de eindgebruiker wordt weergegeven. Selecteer het selectievakje Ik accepteer deze voorwaarden en klik vervolgens op Volgende om door te gaan.
- Het venster Welkom verschijnt. Selecteer Normaal (Zelfstandige installatie) of Geavanceerd (Voor een client/server-installatie of voor het wijzigen van de standaardlocatie voor de installatie), en klik vervolgens op Volgende.

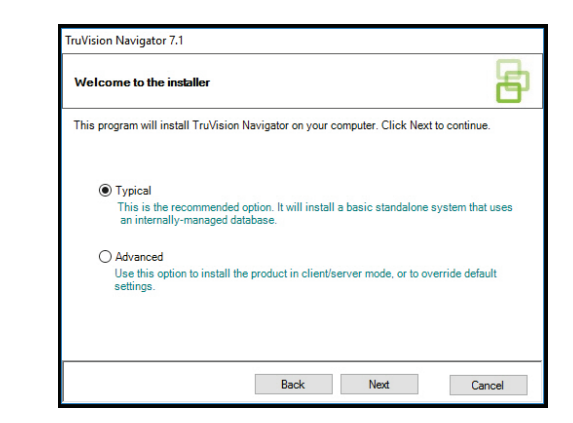

- Uitsluitend geavanceerde installatie: Het dialoogvenster Installatiemap verschijnt. Klik op knop Volgende om de standaardinstallatiemap te accepteren, of klik op ... voor het selecteren van een andere locatie.
- Uitsluitend geavanceerde installatie: Het venster Configuratie wordt weergegeven. Selecteer Zelfstandige modus of Client/Server-modus.

| TruVision Navigator 7.1                                                                                                    |      |
|----------------------------------------------------------------------------------------------------|------|
| Configuration                                                                                                    | ₽    |
| TruVision Navigator can be deployed in standalone or client/server mode. The former runs<br>one machine, the latter can run on multiple machines. | s on |
| O Standalone Mode<br>TruVision Navigator runs entirely on a single machine.                                                                       |      |
| Client/Server Mode                                                                                                    |      |
| TruVision Navigator is split across a client and server (which can also be the sa<br>computer)                                                    | me   |
|                                                                                                    |      |
| Back Next Cancel                                                                                                    |      |
|                                                                                                    |      |

- Volg alle instructies in de volgende vensters totdat de installatie is voltooid.
- Klik op Voltooien en klik vervolgens op Sluiten om de installatie te voltooien. Er wordt een TruVision-Navigatorpictogram weergegeven op het bureaublad van de computer en in het menu Start.

**Opmerking**: Raadpleeg de *TruVision Navigatorgebruikershandleiding* voor meer informatie.

### Voor de eerste keer inloggen

- 1. Start nadat de installatie voltooid is de TruVision Navigator op een van de volgende manieren:
  - Dubbelklik op het pictogram TruVision Navigator op uw bureaublad.
  - Ga naar Starten > Alle programma's > TruVision Navigator.
- Nadat de TruVision Navigator is gestart, wordt een inlogvenster weergegeven. Log in als standaardsysteembeheerder door de volgende standaardgegevens in te voeren:
  - Gebruikersnaam admin
  - Wachtwoord admin

- Klik op Aanmelden. Na de eerste login, wordt het venster Wachtwoord wijzigen weergegeven en hier wordt om veiligheidsredenen gevraagd om het standaardwachtwoord te wijzigen.
- 4. Voer in het veld **Wachtwoord** het nieuwe wachtwoord in.
- 5. Voer het wachtwoord opnieuw in het veld **Wachtwoord bevestigen** in.
- 6. Kies een vraag uit de vervolgkeuzelijst Toetsvraag.
- 7. Voer het antwoord op de toetsvraag in het veld **Toetsantwoord** in.
- 8. Klik op OK.

## Het toevoegen van een enkel apparaat (recorder of camera)

Na succesvol aanmelden voegt u als volgt één apparaat toe aan het deelvenster Navigator:

Klik op de knop **Apparaten toevoegen E** en selecteer dan **Handmatig toevoegen** of **Toevoegen via zoekhulpprogramma**.

#### Toevoegen via zoekhulpprogramma

Selecteer met de muis een of meerdere apparaten in de lijst met gedetecteerde apparaten en klik dan op **Toevoegen**.

| Discovered Devic  | es                |                     |             | - 0                                  | ×                                    |  |
|-------------------|-------------------|---------------------|-------------|--------------------------------------|--------------------------------------|--|
| c                 |                   |                     |             | Sho                                  | w all                                |  |
| Model             | MAC Address       | IPAddress and Port  | Subnet Mask | Serial Number                        | ^                                    |  |
| TVF-1102          | 44-19-b6-3b-a4-0a | 172.16.100.104:8000 | 255.255.0.0 | TVF-110220140604CCWR467703385        |                                      |  |
| TVF-1103          | 44-19-6-3-48-12   | 172.16.30.45:8000   | 255.255.0.0 | TVF-110320140611CCWR468929267        |                                      |  |
| TVF-3101          | 44-19-b6-32-85-4d | 172.16.30.44:8000   | 255.255.0.0 | TVF-310120140513CCWR464841121        |                                      |  |
| TVF-3101          | 44-19-66-48-06-07 | 172 16:30 46:8000   | 255,255,0.0 | TVF-310120140627CCWR470799322        |                                      |  |
| TVF-3102          | 44-19-b6-48-0c-e7 | 172.16.30.184:8000  | 255.255.0.0 | TVF-310220140627CCWR470800438        | F-310220140627CCWR470800438          |  |
| TVF-3104          | 44-19-66-3f-47-9e | 172.16.30.187.8000  | 255.255.0.0 | TVF-310420140611CCWR468929141        |                                      |  |
| TVN10             | 8c-e7-48-67-56-37 | 172.16.10.18:8000   | 255.255.0.0 | TVN1016S1620140519AARR090057391WCVU  |                                      |  |
| TVN10             | 8c-e7-48-4f-1d-45 | 172.16.6.10:8000    | 255.255.0.0 | TVN10161620140117AARR090047441WCVU   |                                      |  |
| TVN10             | 8c-e7-48-4f-1c-ca | 172.16.10.22:8000   | 255.255.0.0 | TVN1004c0420140117AARR090047380WCVU  | TVN1004c0420140117AARR090047380WCVU  |  |
| TVN10             | 8c-e7-48-4f-1d-17 | 172.16.6.110:8000   | 255.255.0.0 | TVN1004cS0420140117AARR090047400WCVU | TVN1004cS0420140117AARR090047400WCVU |  |
| TVN20             | 8c-e7-48-19-bb-d1 | 172.16.10.16:8000   | 255.255.0.0 | TVN2016162013040988RR090023831WCVU   |                                      |  |
| TVN20             | 00-40-30-47-65-02 | 172.16.10.12:8000   | 255.255.0.0 | TVN20081620110621BBRR000522802WCVU   |                                      |  |
| TVN20             | 00-40-48-28-6e-5b | 172.16.4.2:8000     | 255.255.0.0 | TVN2016162011062188RR401126283WCVU   |                                      |  |
| TVN21             | c0-56-e3-34-a1-a1 | 172.16.10.20:8000   | 255.255.0.0 | TVN2116S16201501158BRR090103863WCVU  |                                      |  |
| TVN21             | 8c-e7-48-0b-d7-77 | 172.16.10.14:8000   | 255.255.0.0 | TVN21161620121207BBRR090014958WCVU   |                                      |  |
| TVN21             | c0-56-e3-40-e0-a0 | 172.16.6.23:8000    | 255.255.0.0 | TVN2116S1620150302BBRR090108337WCVU  |                                      |  |
| TVN21             | 8c-e7-48-36-dd-80 | 172.16.6.21:8000    | 255.255.0.0 | TVN2132P1620130927BBRR090040085WCVU  |                                      |  |
| TVN21             | 8c-e7-48-78f0-6c  | 172.16.10.150.8000  | 255.255.0.0 | TVN2116S1620140723BBRR090071777WCVU  |                                      |  |
| TVN21             | 8c-e7-48-0b-d7-79 | 172.16.6.210:8000   | 255.255.0.0 | TVN21161620121207BBRR090014960WCVU   |                                      |  |
| TVN22             | bc-ad-28-96/6-93  | 172.16.30.122.8000  | 255.255.0.0 | TVN2216P1620160525CCRR090176597WCVU  |                                      |  |
| TVN22             | bc-ad-28-a8-79-55 | 172 16.69 22:8000   | 255.255.0.0 | TVN22161620160701CCRR090181197WCVU   |                                      |  |
| TVN22             | bc-ad-28-99-e3-b5 | 172 16.7 22:8000    | 255.255.0.0 | TVN22080820160528CCRR090177794WCVU   | $\sim$                               |  |
| Items Selected: 2 |                   |                     |             | th the mouse Add Cance               | 1                                    |  |

**Opmerking:** Het zoekhulpprogramma zal proberen om apparaten (Recorders of TruVision-camera's) toe te voegen aan de hand van hun standaard inloggegevens. Indien eerder de standaard inloggegevens van een apparaat zijn gewijzigd, wordt het apparaat nog wel toegevoegd aan het Navigatordeelvenster, maar wordt het weergegeven als offline. In dat geval moeten bijgewerkte aanmeldingsgegevens handmatig worden toegepast door met de rechtermuisknop op het apparaat te klikken en **Eigenschappen** of **Apparaat configureren** te selecteren.

#### Handmatig toevoegen

1. Selecteer het juiste model uit de vervolgkeuzelijst **Device Apparaattype**.

| Add Device         |                    | × |  |  |  |  |  |
|--------------------|--------------------|---|--|--|--|--|--|
| Device Type:       | TruVision Recorder | ~ |  |  |  |  |  |
| Device Title:      |                    |   |  |  |  |  |  |
| Device Address:    |                    |   |  |  |  |  |  |
| Device Port:       | 8000               | ÷ |  |  |  |  |  |
| Streaming Type:    | TCP                | ~ |  |  |  |  |  |
| Usemame:           |                    |   |  |  |  |  |  |
| Password:          |                    |   |  |  |  |  |  |
| Add Device Offline |                    |   |  |  |  |  |  |
| ОК                 | Cancel             |   |  |  |  |  |  |

**Opmerking:** Selecteer **TruVision-recorder** of **TruVisioncamera** in de vervolgkeuzelijst voor elk TruVisionapparaat. Met een van deze stuurprogramma's activeert u de configuratiepagina gebaseerd op de browser van het apparaat.

- 2. Voer in het veld **Titel apparaat** een naam in. De waarden zijn alfanumeriek.
- Op basis van het apparaattype, kan een selectie vanuit de vervolgkeuzelijst Streamingtype vereist zijn. Voor sommige apparaten is er slechts één Streamingtype mogelijk. In dat geval is deze optie standaard geselecteerd.
- 4. Typ het IP-adres van het apparaat of de DynDNS of EzDDNS-URL in het veld **Apparaatadres**.
- Het veld **Poort** wordt vooraf ingevuld met een standaardwaarde op basis van het door u geselecteerde type apparaat. Als de poort toegewezen aan het apparaat anders is dan de standaardwaarden, moet u de juiste poortwaarde in dit veld invoeren.
- 6. Voer de **Gebruikersnaam** en het **Wachtwoord** in. Deze velden zijn alleen vereist als het apparaat dat toegevoegd wordt, zo geconfigureerd is dat een gebruikersnaam en wachtwoord nodig zijn.
- 7. Klik op **OK**. Uw apparaat wordt nu weergegeven onder de node Device (Apparaat) in het Navigator-deelvenster.

**Opmerking:** Nadat u op **OK** hebt geklikt, geven velden met een rood uitroepteken aan dat de waarden ongeldig zijn. Beweeg de muisaanwijzer over de uitroeptekens om erachter te komen waarom deze waarden ongeldig zijn. Alle velden moeten geldig zijn om een apparaat toe te kunnen voegen.

## Weergeven van videobeelden van een toegevoegde camera

1. Klap het pictogram voor het bekijken van apparaat en camera's uit.

**Opmerking:** Er wordt mogelijk een foutmelding weergegeven dat uw apparaat is toegevoegd maar dat de firmware niet wordt ondersteund. Dit zou de weergave van video niet mogen beletten.

 Dubbelklik op een camerapictogram of sleep een camerapictogram van het deelvenster Navigator naar een videosegment in het Viewer-deelvenster voor het weergeven van video.

#### Help

Klik op de knop voor het Navigator-hoofdmenu en selecteer **Help.** Klik op **Help starten** om de *Gebruikershandleiding van de TruVision Navigator* te openen, waar meer gedetailleerde instructies over alle onderwerpen beschikbaar zijn.

#### Contactgegevens

www.interlogix.com of www.firesecurityproducts.com.

Ga voor klantondersteuning naar

www.interlogix.com/customer-support.

© 2018 United Technologies Corporation

Interlogix is onderdeel van UTC Climate, Controls & Security, een bedrijfseenheid van United Technologies Corporation. Alle rechten voorbehouden.

In dit document gebruikte handelsnamen kunnen handelsmerken of gedeponeerde handelsmerken zijn van de fabrikanten of leveranciers van de betreffende producten.